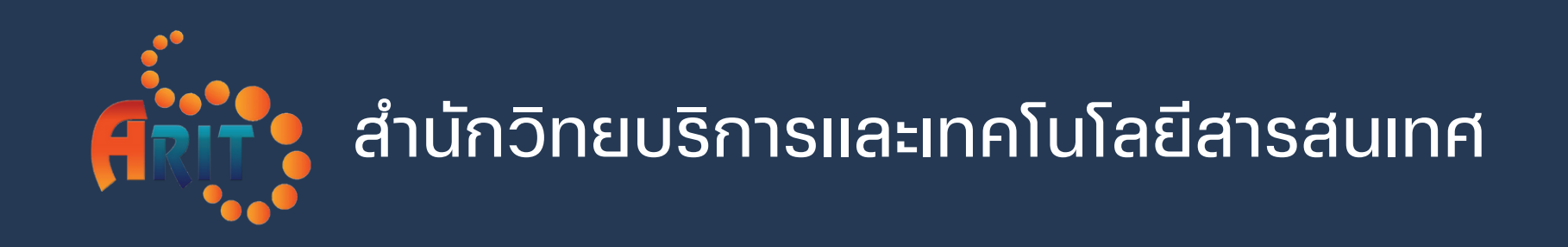

# ขั้นตอนการมอบหมายงาน ฒ่านระบบจัดการเอกสารอิเล็กทรอนิกส์ E-DOCUMENT

https://e-doc.rmutsv.ac.th

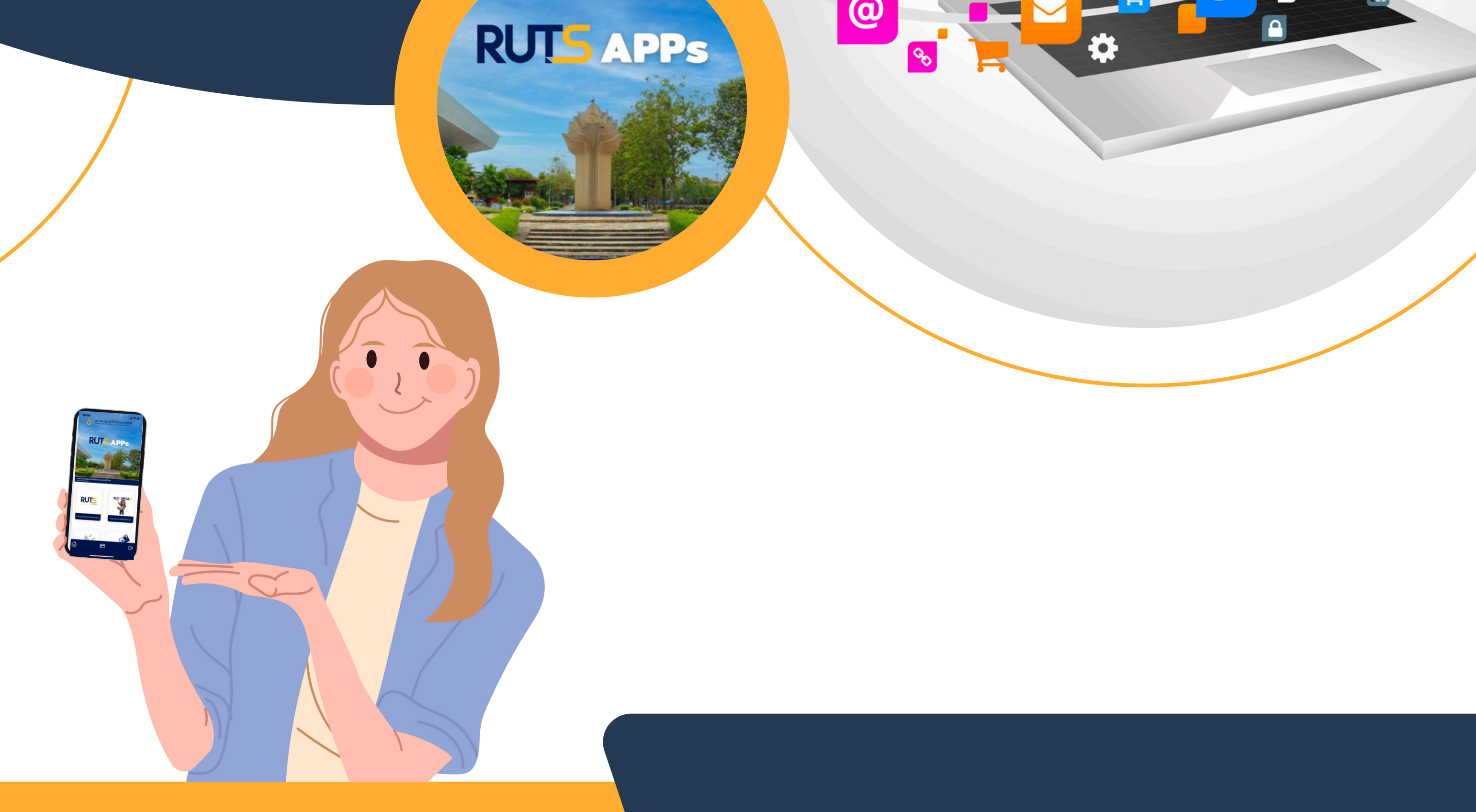

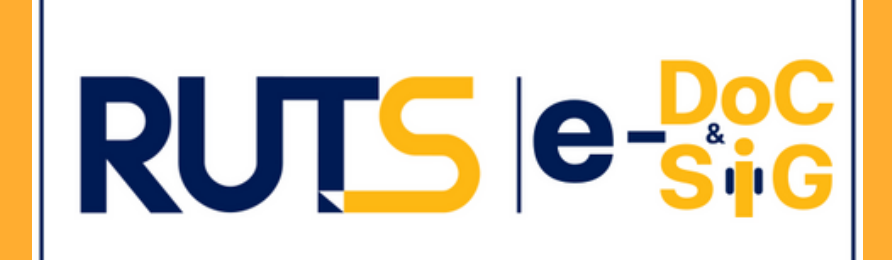

#### สำนักวิทยบริการและเทคโนโลยีสารสนเทศ https://arit.rmutsv.ac.th

 $\mathbf{\Omega}$ 

## วั้นตอนการมอบหมายงานผ่านระบบ e-Document

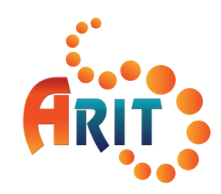

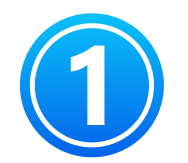

เข้าสู่เว็บไซต์ระบบจัดการเอกสารอิเล็กทรอนิกส์ https://e-doc.rmutsv.ac.th และกรอกชื่อผู้ใช้งาน รหัสผ่าน เข้าสู่ระบบ

https://e-doc.rmutsv.ac.th

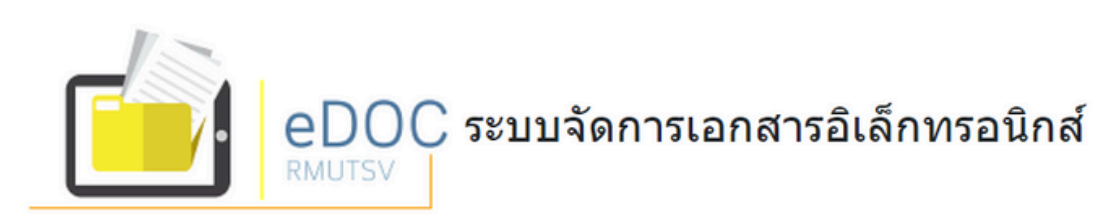

| ข่าวประชาสัมพันธ์                                              | ชื่อผู้ใช้งาน e-Passport:               |
|----------------------------------------------------------------|-----------------------------------------|
|                                                                |                                         |
| 📥 คู่มือการใช้งานโปรแกรมจัดการเอกสาร Foxit                     | รหัสผ่าน:                               |
| 🔁 ติดตั้ง Application และการใช้งาน e-Signature (เวอร์ชั้นใหม่) |                                         |
|                                                                | เลือกหน่วยงาน:                          |
| อิการใช้งานระบบ e-Document เวอร์ชันใหม่                        | สำนักวิทยบริการและเทคโนโลยีสารสนเทศ 🗸 🗸 |
|                                                                | เข้าสู่ระบบ                             |

Copyright © 2019 พัฒนาโดย : สำนักวิทยบริการและเทคโนโลยีสารสนเทศ | arit.rmutsv.ac.th Tel. 0-7431-7146 | IP-Phone. 3920 ผู้ดูแล : กองกลาง สำนักงานอธิการบดี | Tel. 0-7431-7122

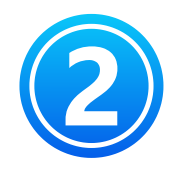

#### คลิกเมนู " แก้ไขและบันทึก" 🕒 <sub>แก้ไขและบันทึก</sub> เลือกผู้รับมอบหมายและกลุ่มงาน

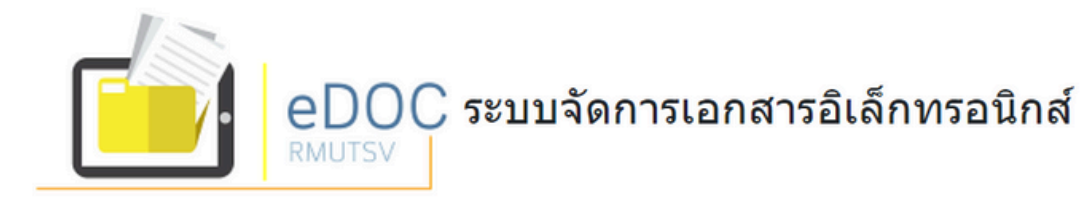

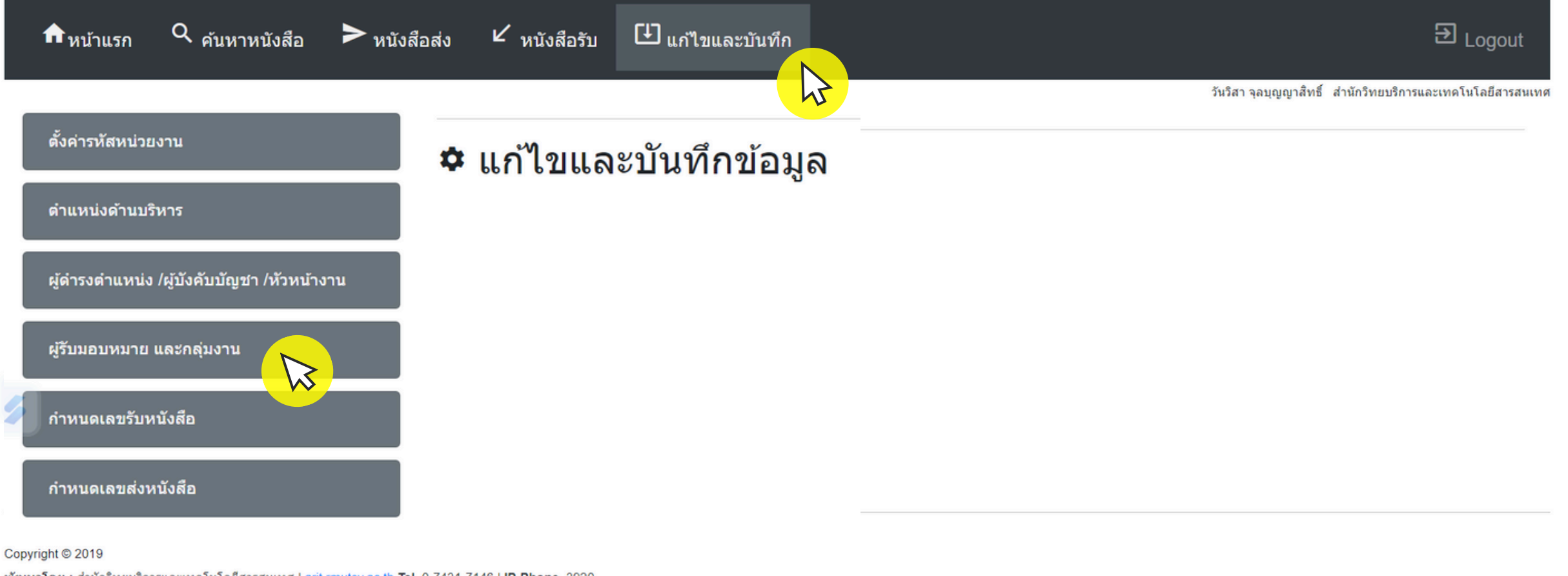

พัฒนาโดย : สำนักริทยบริการและเทคโนโลยีสารสนเทศ | arit.rmutsv.ac.th Tel. 0-7431-7146 | IP-Phone. 3920 ผู้ดูแล : กองกลาง สำนักงานอธิการบดี | Tel. 0-7431-7122

#### สำนักวิทยบริการและเทคโนโลยีสารสนเทศ

### ขั้นตอนการมอบหมายงานผ่านระบบ e-Document

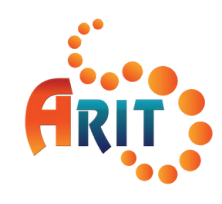

| C |  |
|---|--|

| กรอกข้อมูล <mark>ชื่อกลุ่มงาเ</mark> | <mark>่ม</mark> จากนั้นคลิกปุ่ม "เพิ่มก | ลุ่มงาน" เพิ่มกลุ่มงาน |
|--------------------------------------|-----------------------------------------|------------------------|
|                                      |                                         | -                      |

| 🌣 ผู้รับมอบหมาย และ | 🌣 ผู้รับมอบหมาย และกลุ่มงาน |  |  |  |  |  |
|---------------------|-----------------------------|--|--|--|--|--|
| ชื่อกลุ่ม :         |                             |  |  |  |  |  |
|                     | เพิ่มกลุ่มงาน               |  |  |  |  |  |

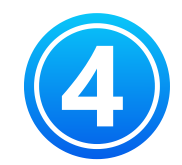

5

้จัดการกลุ่มและสมาชิก \*\*\*การเพิ่มชื่อกลุ่มงานที่ต้องการ และเพิ่มผู้ที่เกี่ยวข้องในกลุ่มงานนั้น\*\*\*

| 🌣 ผู้รับมอบหมาย และกลุ่มงาน |               |  |  |
|-----------------------------|---------------|--|--|
| ชื่อกลุ่ม :                 |               |  |  |
|                             | เพิ่มกลุ่มงาน |  |  |

#### กลุ่ม และสมาชิกในกลุ่ม

| ลำดับ | กลุ่มงาน          | จำนวนสมาชิก | จัดการกลุ่มและสมาชิก |
|-------|-------------------|-------------|----------------------|
| 1     | พัฒนาระบบสารสนเทศ | 6           |                      |
| 2     | เครือข่าย         | 4           |                      |

#### เลือกผู้รับมอบหมายและคลิกปุ่ม "เพิ่มเข้ากลุ่ม" **สามารถเพิ่มใด้ 2 วิธีดังนี้**

ค้นหาผู้รับมอบหมายภายในหน่วยงานต้นสังกัด เช่น กอง สำนัก คณะ และวิทยาลัย เลือกจากกลุ่มผู้บริหารหรือผู้บังคับบัญชาที่สามารถเกษียนลงนามหนังสือภายในหน่วยงาน

| ผู้รับมอบหมาย แล                  | ะกลุ่มงาน                  |                              |
|-----------------------------------|----------------------------|------------------------------|
| กลุ่มงาน :                        | เครือข่าย                  | 🗲 จัดการกลุ่ม                |
| ผู้รับมอบหมาย :                   | อบหมาย :<br>เพิ่มเข้ากลุ่ม | ค้นหา เลือกจากกลุ่มผู้บริหาร |
| สมาชิกในกลุ่ม<br><sub>สาคับ</sub> | ชื่อ - สกุล                | ลบออกจากกลุ่ม                |
| 1                                 | นายพีรพงษ์ ขุนทอง          | ×                            |
| 2                                 | นายพีรศักดิ์ ชูส่งแสง      | ×                            |
| 3                                 | นายภานุวัฒน์ หนูนคง        | ×                            |
| 4                                 | นายไฟชอล หมานอื่น          | ×                            |

### ขั้นตอนการเกษียนหนังสือผ่านระบบ e-Document

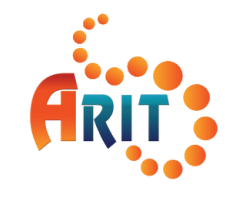

คลิก เมนูหนังสือรับ -> รายการหนังสือรับ แล้วคลิกปุ่ม "เกษียน"

# eDOC ระบบจัดการเอกสารอิเล็กทรอนิกส์

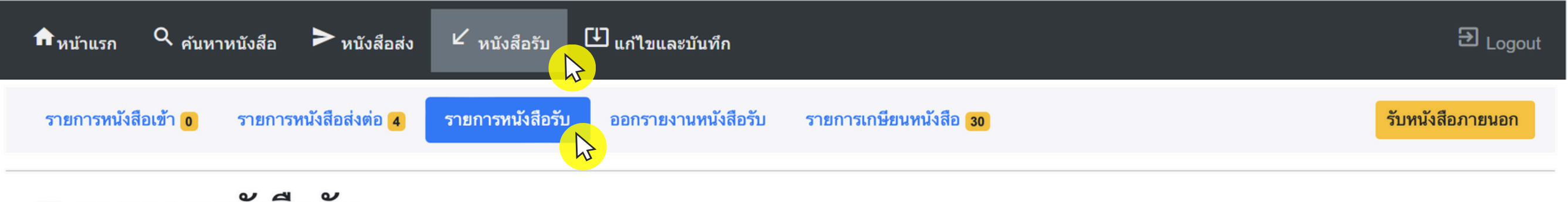

#### 🛚 รายการหนังสือรับ

| 2567 🜲        |               |               | : เลขรั               | ับ, เลขหนัง         | สือ, ว/ด/วิ | ) พ.ศ,           |  | า้นเพิ่มเติม       |           |        |        |                  |
|---------------|---------------|---------------|-----------------------|---------------------|-------------|------------------|--|--------------------|-----------|--------|--------|------------------|
| เลขรับหนังสือ | เลขที่หนังสือ | วันที่หนังสือ | ความลับ /เร่ง<br>ด่วน | หน่วยงาน ส่วนราชการ | เรียน       | เรื่อง           |  | หนังสือ/<br>เอกสาร | เพิ่มเติม | เกษียณ | ติดตาม | สถานะ<br>หนังสือ |
| 3             | 12022567/1    | 13/02/2567    | ปกติ/ปกติ             | จังหวัด (ภายนอก)    | ผอ          | รับหนังสือภายนอก |  |                    |           | C      |        | ลงรับแล้ว        |
|               |               |               |                       |                     |             |                  |  |                    |           | h      | 3      |                  |

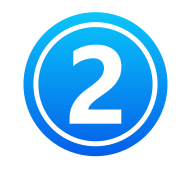

<mark>บันทึกข้อความเกษียน</mark>ลงในช่อง ข้อความเกษียน ระบุตำแหน่ง, ผู้ดำรงตำแหน่ง และวันที่เกษียน

| หน่วยงานรับ :         | ฝ่ายวิศวกรรมเครือข่าย | ไฟล์หบังสือเกษียา  | . v                          |
|-----------------------|-----------------------|--------------------|------------------------------|
| เลขที่รับ :           | 3                     |                    |                              |
| วันที่รับ :           | 13/02/2567            | e-doc-test.pdf     | view ຄນ                      |
| เวลารับ :             | 09:00:22              | เ≣ รายการเกษียน    | ~                            |
| เลขที่หนังสือ :       | 12022567/1            |                    |                              |
| วันที่หนังสือ :       | 13/02/2567            |                    | ไม่มีรายการเกษียน            |
| ชั้นความลับ :         | ปกติ                  | 🖺 บันทึกข้อความเกย | ษียน ~                       |
| ความเร่งด่วน :        | ปกติ                  | ข้อความ            |                              |
| ประเภทหนังสือ :       | หนังสือภายนอก         | เกษียน:            | มอบผู้ที่เกี่ยวข้องดำเนินการ |
| หน่วยงาน ส่วนราชการ : | จังหวัด               |                    | hr                           |
| เรื่อง :              | รับหนังสือภายนอก      |                    |                              |
| เรียน :               | ผอ                    |                    |                              |
| การปฏิบัติ :          | ทดสอบระบบ             | ตำแหน่ง:           | ห้าหย้างาย                   |
| ผู้ส่ง :              | อานนท์                | ย้ดำรง             |                              |
| จากหน่วยงาน :         | ภายนอก                | ตำแหน่ง:           | กนกพล เมืองรักษ์ 🔶           |

## วั้นตอนการมอบหมายงานผ่านระบบ e-Document

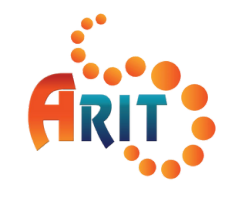

### การเพิ่มผู้รับมอบหมาย หรือผู้ที่เกี่ยวข้อง สามารถเลือกใต้ 2 วิธีการดังนี้

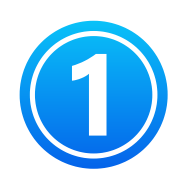

มอบหมาย<mark>รายบุคคล เลือกเมนู "รายบุคคล"</mark> และเลือกผู้ที่เกี่ยวข้องจากนั้นทำการเพิ่ม โดยคลิกปุ่ม "เพิ่ม"

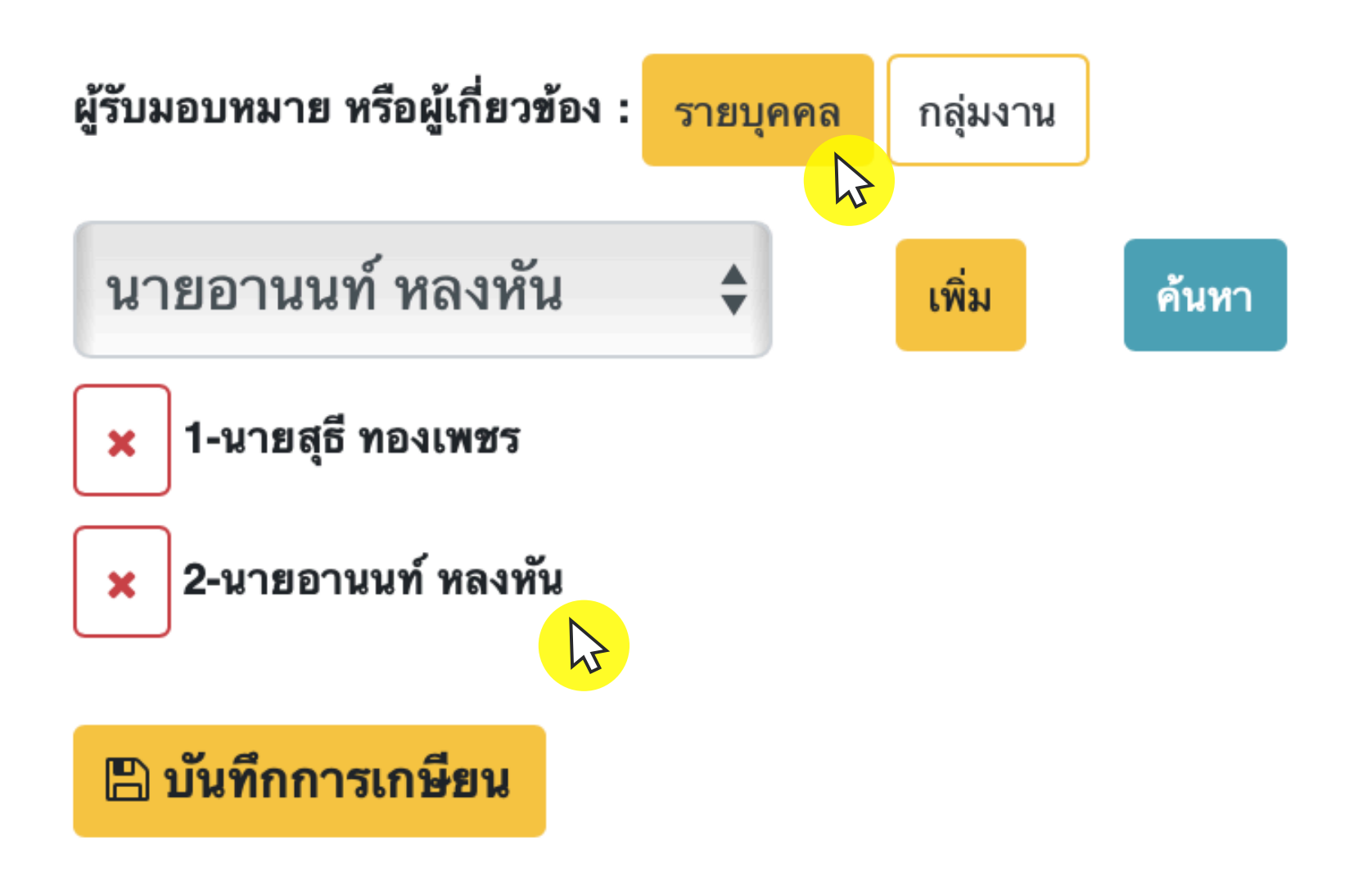

มอบหมายตามกลุ่มงาน เลือกเมนู "กลุ่มงาน" หากไม่มีกลุ่มงานเลือกเมนู "จัดการกลุ่ม" กิตปุ่ม " บันทึกการเกษียน" มันทึกการเกษียน

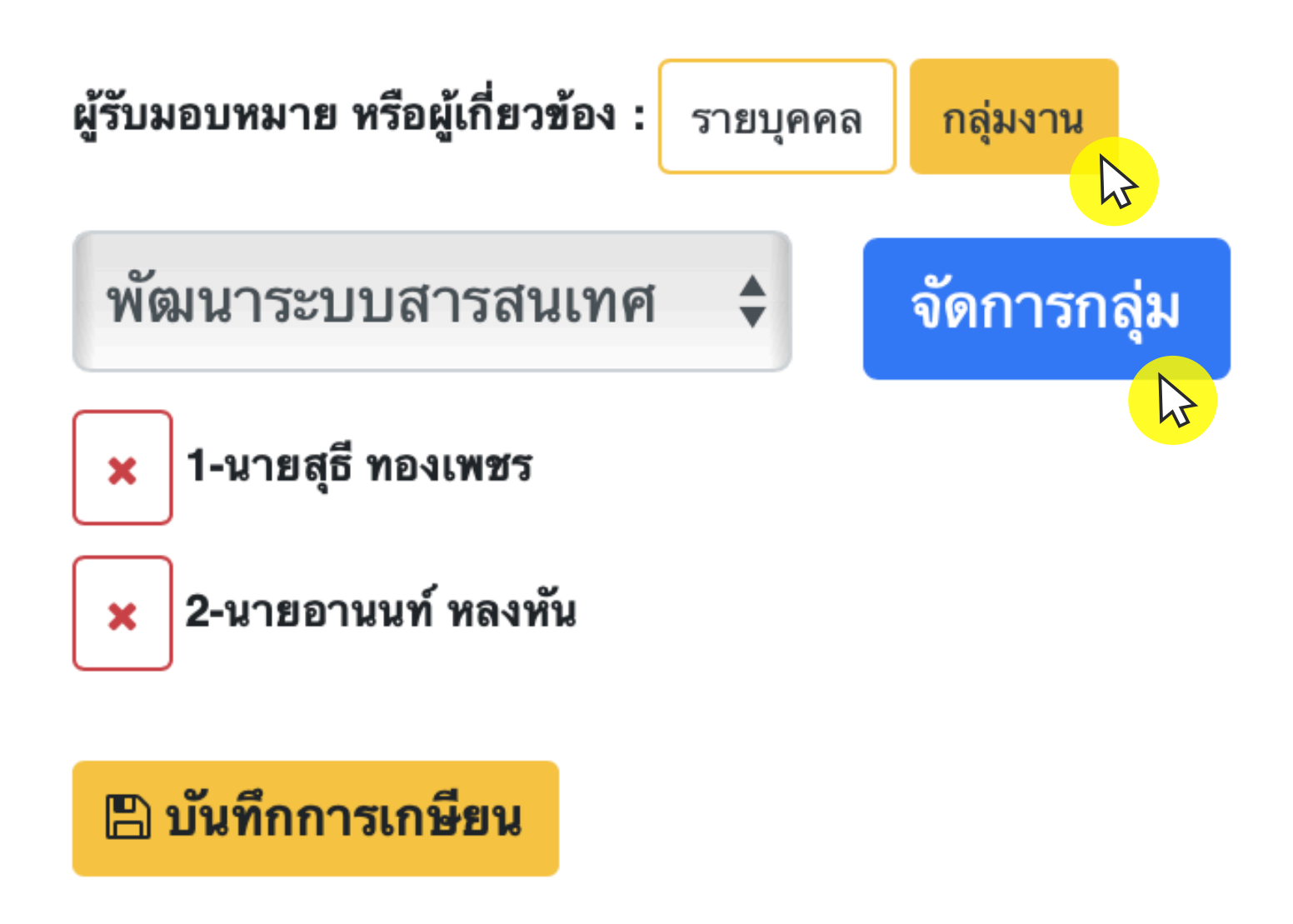

### วั้นตอนการมอบหมายงานผ่านระบบ e-Document

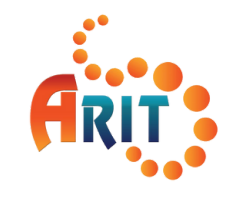

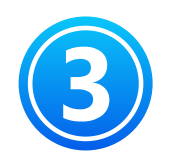

ระบบจะแสดงรายการเกษียนผู้รับมอบหมาย ดังภาพ

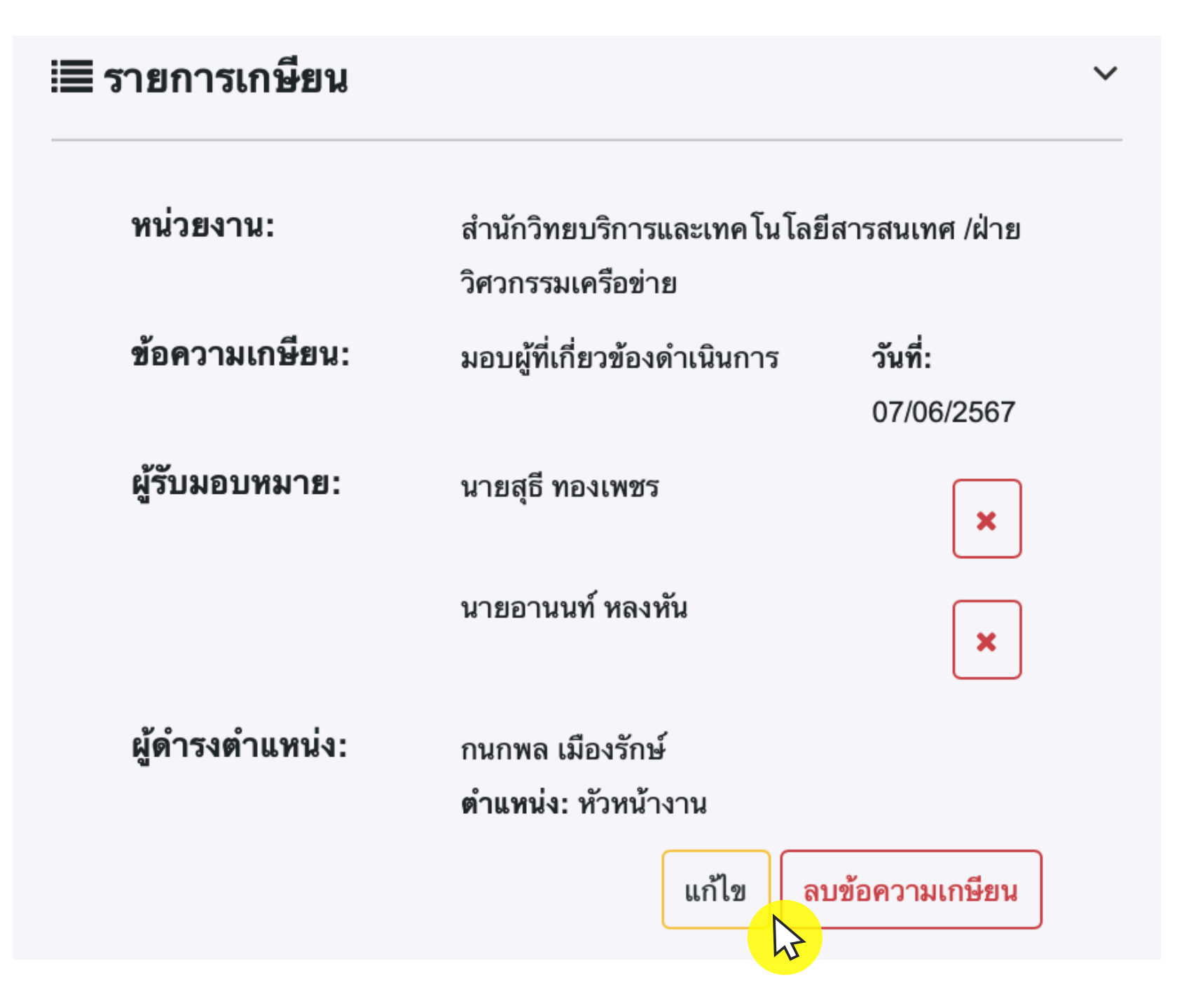

สามารถทำการแก้ใข หรือลบข้อความเกษียนใต้

สำนักวิทยบริการและเทคโนโลยีสารสนเทศ

# ขั้นตอนการมอบหมายงานเข่านระบบ e-Document

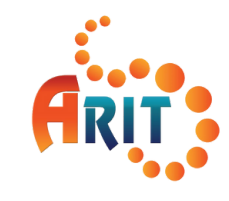

4

ผู้ที่ใด้รับมอบหมายสามารถดูรายละเอียดหนังสือหรือข้อความเกษียนงานมอบหมาย ี่ฒ่านแอปพลิเคชั่น RUTS Apps ใต้

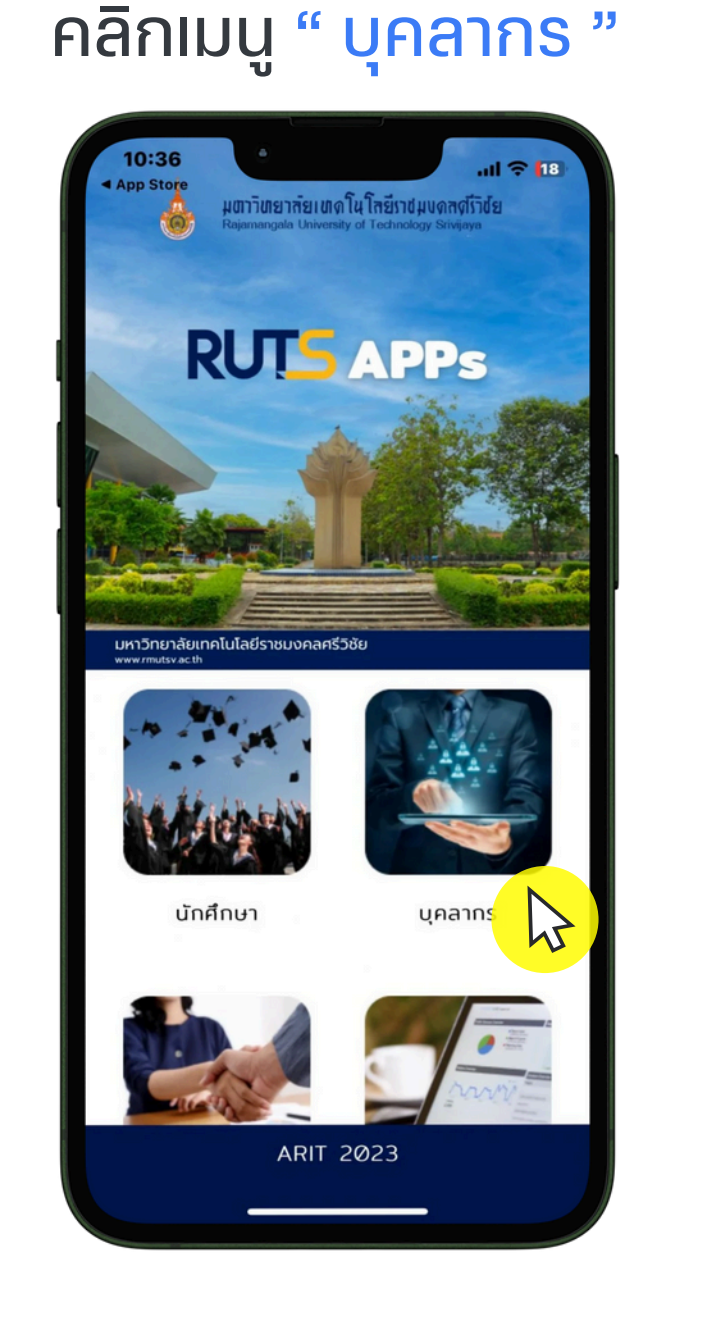

#### เลือก " ระบบสารสนเทศบุคลากร "

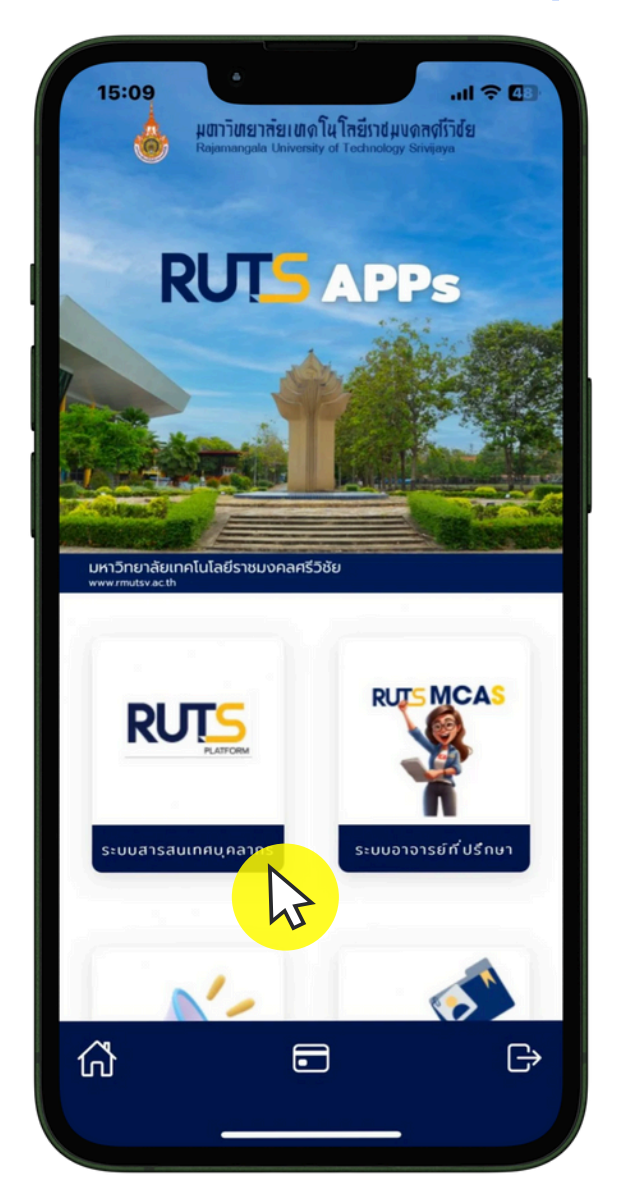

แจ้งเตือนข้อความ ข้อความที่อ่านรายละเอียดแล้ว เมนู " ข้อความเข้า " จะถูกจัดเก็บในเมนู จะปรากฏรายการหนังสือที่ใด้รับมอบหมาย เลือกเมนู " ข้อความ " " ข้อความอ่านแล้ว " หรือหนังสือประชาสัมพันธ์เพื่อทราบ ข้อความ

01:49

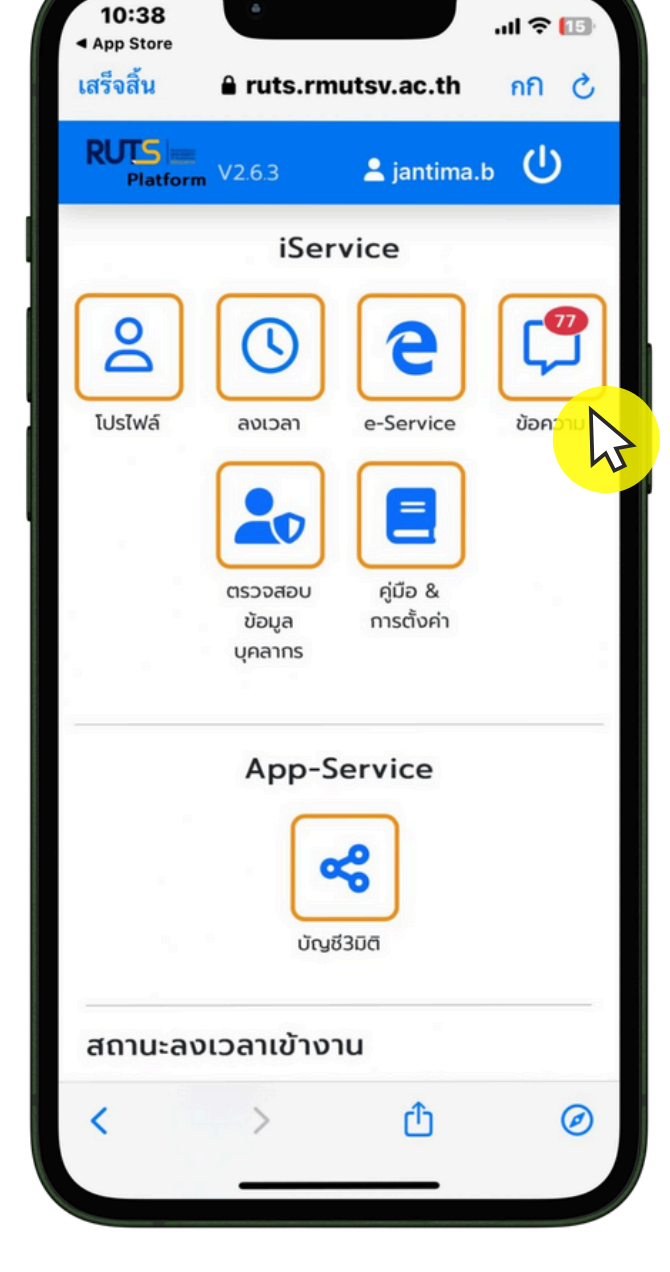

ຈຳนວน

| กกิ 🔒 ruts.rmutsv.ac.th                                                                      | S         |
|----------------------------------------------------------------------------------------------|-----------|
| RUTS Platform V2.6.6                                                                         | ⊳ (U)     |
| : Inbox                                                                                      |           |
| เปลี                                                                                         | ยนสถานะ   |
| วันที่ 12 มิ.ย. 2567                                                                         |           |
| 15:10 u.                                                                                     | :         |
| #อว 0655/739 : หนังสือประชาสัมพันร<br>3 ฉบับ<br>มอบงานสารบรรณประชาสัมพันธ์                   | ธ์ จำนวน  |
| รายละเอียด มอบหมาย                                                                           |           |
| 15:08 u.                                                                                     | :         |
| #อว 0655/737 : ขอส่งสำเนาหนังสือ<br>ประชาสัมพันธ์ จำนวน 5 ฉบับ<br>มอบงานสารบรรณประชาสัมพันธ์ |           |
| รายละเอียด มอบหมาย                                                                           |           |
| 15:06 u.                                                                                     | :         |
| #อว 0655/721 : ขอเชิญส่งผลงานเข้า                                                            | รับรางวัล |
| 🚓 🔽 i                                                                                        | <u>~</u>  |
| หน้าหลัก <mark>ข้อความเช</mark> ้า อ่า                                                       | นแล้ว     |
|                                                                                              | G         |

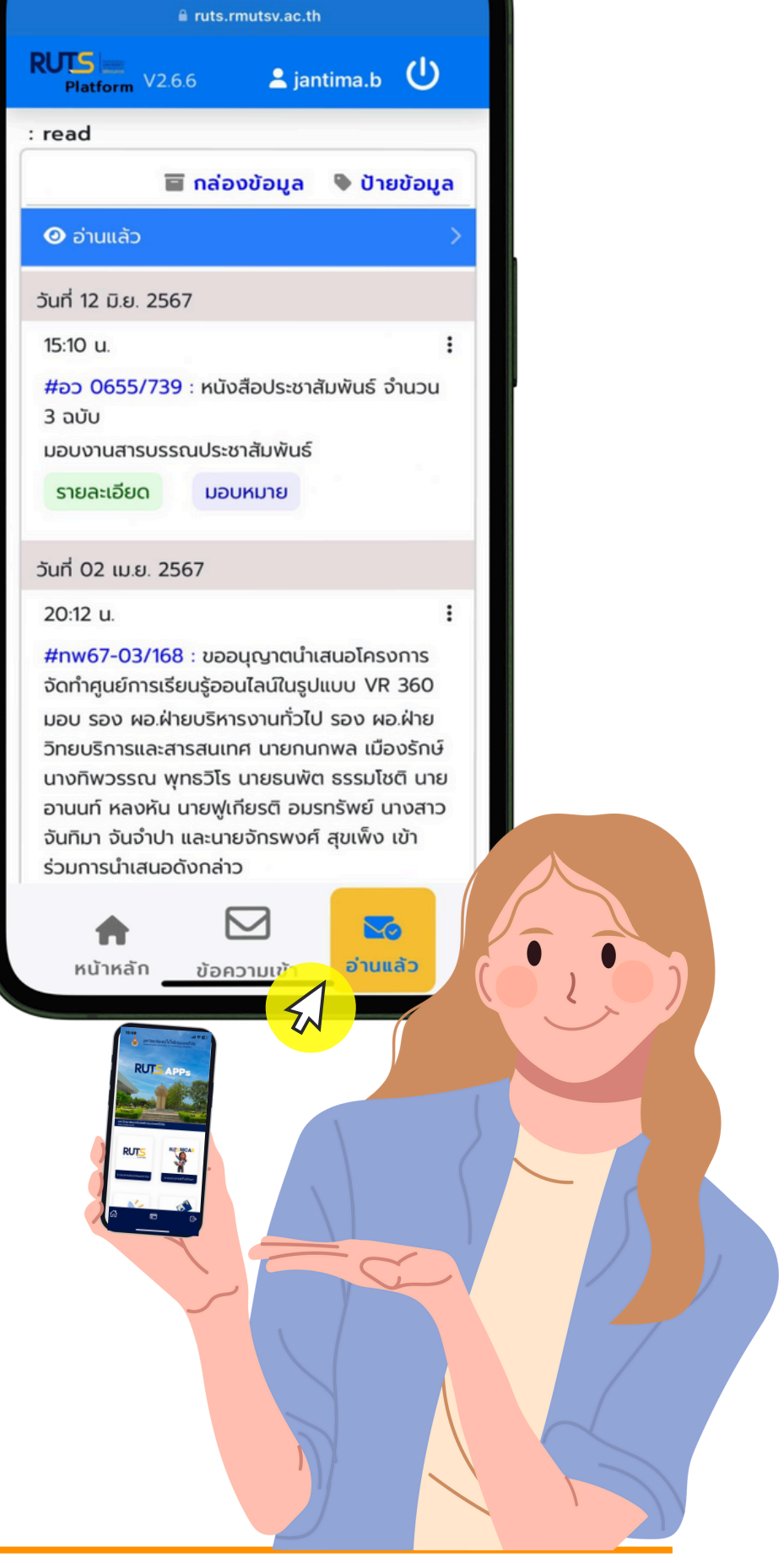

#### สำนักวิทยบริการและเทคโนโลยีสารสนเทศ